# ةكبشلل يلحملا EAP مداخ نيوكت لاثم ةدحوملا ةيكلساللا

## المحتويات

<u>المقدمة</u> المتطلبات الأساسية المتطلبات المكونات المستخدمة الاصطلاحات تكوين EAP المحلي على وحدة التحكم في شبكة LAN اللاسلكية من <u>Cisco</u> تكوين EAP المحلي <u>هيئة شهادة Microsoft</u> التثبيت تثبيت الشهادة في وحدة التحكم في شبكة LAN اللاسلكية من Cisco تثبيت شهادة الجهاز على وحدة تحكم الشبكة المحلية اللاسلكية تنزيل شهادة CA للمورد إلى وحدة التحكم في الشبكة المحلية اللاسلكية قم بتكوين وحدة التحكم في الشبكة المحلية اللاسلكية لاستخدام EAP-TLS تثبيت "شهادة المرجع المصدق" على "الجهاز العميل" تنزيل شهادة مرجع مصدق جذري للعميل وتثبيتها إنشاء شهادة عميل لجهاز عميل EAP-TLS مع عميل Cisco Secure Services على جهاز العميل أوامر التصحيح معلومات ذات صلة

### <u>المقدمة</u>

يصف هذا المستند تكوين خادم بروتوكول المصادقة المتوسع المحلي (EAP) في وحدة تحكم شبكة LAN اللاسلكية (WLC) من Cisco لمصادقة المستخدمين اللاسلكيين.

EAP المحلي هو أسلوب مصادقة يسمح للمستخدمين والعملاء اللاسلكيين بالمصادقة محليا. وقد تم تصميمه للاستخدام في المكاتب البعيدة التي ترغب في الحفاظ على الاتصال بالعملاء اللاسلكيين عند تعطل النظام الطرفي الخلفي أو تعطل خادم المصادقة الخارجي. عندما تقوم بتمكين EAP المحلي، فإن وحدة التحكم تعمل كخادم المصادقة وقاعدة بيانات المستخدم المحلية، وبالتالي إزالة الاعتماد على خادم مصادقة خارجي. يسترجع EAP المحلي مسوغات المستخدم من قاعدة بيانات المستخدم المحلية أو قاعدة بيانات الطرف الخلفي لبروتوكول الوصول إلى الدليل الخفيف (LDAP) لمصادقة المستخدمين. يدعم EAP المحلي المصادقة خارجي. يسترجع EAP المحلي والمصادقة المرنة EAP عبر الاتصال النفقي الآمن (EAP المحلي المصادقة خفيفة الوزن EAP) (EAP بين وحدة التحكم والعملاء اللاسلكيين.

لاحظ أن خادم EAP المحلي غير متوفر إذا كان هناك تكوين عالمي خارجي لخادم RADIUS في عنصر التحكم في الشبكة المحلية اللاسلكية (WLC). تتم إعادة توجيه جميع طلبات المصادقة إلى RADIUS الخارجي العام حتى يتوفر خادم EAP المحلي. إذا فقد عنصر التحكم في الشبكة المحلية اللاسلكية (WLC) الاتصال بخادم RADIUS الخارجي، يصبح خادم EAP المحلي نشطا. في حالة عدم تكوين خادم RADIUS العمومي، يصبح خادم EAP المحلي نشطا فورا. لا يمكن إستخدام خادم EAP المحلي لمصادقة العملاء، المتصلين بمجموعات WLC أخرى. بمعنى آخر، يتعذر على عنصر التحكم في الشبكة المحلية اللاسلكية (WLC) إعادة توجيه طلب EAP الخاص به إلى عنصر تحكم في الشبكة المحلية اللاسلكية (WLC) آخر للمصادقة. يجب أن يكون لكل عنصر تحكم في الشبكة المحلية اللاسلكية (WLC) خادم EAP محلي خاص به وقاعدة بيانات فردية.

**ملاحظة:** أستخدم هذه الأوامر لمنع WLC من إرسال الطلبات إلى خادم RADIUS خارجي .

config wlan disable config wlan radius\_server auth disable config wlan enable

ويدعم خادم EAP المحلي هذه البروتوكولات في إصدار البرنامج 4.1.171.0 والإصدارات الأحدث:

- قفزة
- EAP-FAST (اسم المستخدم/كلمة المرور، والشهادات)
  - EAP-TLS •

## <u>المتطلبات الأساسية</u>

### <u>المتطلبات</u>

توصي Cisco بأن تكون لديك معرفة بالمواضيع التالية:

- معرفة كيفية تكوين نقاط الوصول في الوضع Lightweight (LAPs) و WLCs للتشغيل الأساسي
- معرفة ببروتوكول نقطة الوصول في الوضع Lightweight (LWAPP) وطرائق الأمان اللاسلكية
  - معرفة أساسية بمصادقة EAP المحلية.

### <u>المكونات المستخدمة</u>

تستند المعلومات الواردة في هذا المستند إلى إصدارات البرامج والمكونات المادية التالية:

- Windows XP مع بطاقة مهايئ CB21AG و Cisco Secure Services Client، الإصدار 4.05
  - وحدة التحكم في شبكة LAN اللاسلكية 4.1.171.0 Cisco
    - المرجع المصدق ل Microsoft على خادم Windows 2000

### <u>الاصطلاحات</u>

راجع <u>اصطلاحات تلميحات Cisco التقنية للحصول على مزيد من المعلومات حول اصطلاحات المستندات.</u>

## <u>تكوين EAP المحلي على وحدة التحكم في شبكة LAN اللاسلكية من Cisco</u>

يفترض هذا وثيقة أن التشكيل أساسي من ال WLC أتمت بالفعل.

### <u>تكوين EAP المحلي</u>

أتمت هذا steps in order to شكلت EAP محلي:

1. إضافة مستخدم صاف محلي:من واجهة المستخدم الرسومية. أختر **تأمين > مستخدمي الشبكة المحلية > جديد**،

أدخل اسم المستخدم، كلمة المرور، مستخدم الضيف، معرف WLAN، والوصف، وانقر تطبية

|                                    |                     |             |                 |                  | 58 <u>v</u> e Ci | ningurauon <u>P</u> | تطبيق. |
|------------------------------------|---------------------|-------------|-----------------|------------------|------------------|---------------------|--------|
| cisco                              | MONITOR WLANS (     |             | WIRELESS        | <u>S</u> ECURITY | MANAGEMENT       | C <u>O</u> MMANDS   | HELP   |
| Security                           | Local Net Users > N | lew         | Ľ               |                  | 1                | < Back              | Apply  |
| General                            | User Name           | eapuser2    |                 |                  |                  |                     | /      |
| ■ RADIUS<br>Authentication         | Password            | •••••       |                 |                  |                  | · · · · ·           |        |
| TACACS+                            | Confirm Password    | •••••       |                 |                  |                  |                     |        |
| Local Net Users<br>MAC Filtering   | Guest User          |             |                 |                  |                  |                     |        |
| User Login Policies<br>AP Policies | WLAN ID             | 1           | *               |                  |                  |                     |        |
| Local EAP<br>General               | Description         | Employee us | er local databa | ase              |                  |                     |        |

من ال CLI أنت يستطيع استعملت **ال** <wlan id> description **/ CLI أ**نت يستطيع استعملت **ال** <**config netuser add** */ وpassword* (المر إلى سطر ثان لأسباب مكانية.

Cisco Controller) >config netuser add eapuser2 cisco123 1 Employee user local database)

حدد أمر إسترجاع بيانات اعتماد المستخدم.من واجهة المستخدم الرسومية، أختر **تأمين > EAP محلي > أولوية⁄**. **المصادقة**. ثم حدد LDAP، وانقر زر <" وانقر **تطبيق**. وهذا يضع بيانات اعتماد المستخدم في قاعدة البيانات المحلية

|                                                                                                    |            |               |            |          |          |            |          | ولا. |
|----------------------------------------------------------------------------------------------------|------------|---------------|------------|----------|----------|------------|----------|------|
| cisco                                                                                                    | MONITOR    | WLANS         | CONTROLLER | WIRELESS | SECURITY | MANAGEMENT | COMMANDS | HErb |
| Security                                                                                                    | Priority 0 | rder > L      | ocal-Auth  |          |          |            |          |      |
| <ul> <li>AAA         General         RADIUS         Authentication         Accounting         TACACS+         Authentication         Accounting         Authentication         Accounting         Authentication         LDAP         Local Net Users         MAC Filtering         Disabled Clients         User Login Policies         AP Policies     </li> </ul> | LDAP       | ientials<br>C | LOCAL U    | P<br>WN  | ,        |            |          | -    |
| ▼ Local EAP<br>Profiles<br>EAP-FAST Parameters<br>Authentication Priority                                                                                                    |            |               |            |          |          |            |          |      |

من واجهة سطر الاوامر: (Cisco Controller) >**config local-auth user-credentials local** 

3. إضافة توصيف EAP:أخترت in order to أتمت هذا من ال gui، **أمن>محلي EAP>توصيفات** وطقطقة **جديد**. عندما تظهر النافذة الجديدة، اكتب اسم ملف التخصيص وانقر **تطبيق**.

|       | MON     | ITOR    | WLANS     | CONTROLLE  | R WIREL   | ESS SECU   | RITY MANA  | GEMENT | COMMANDS | HELP |  |   |     |        |     |            |
|-------|---------|---------|-----------|------------|-----------|------------|------------|--------|----------|------|--|---|-----|--------|-----|------------|
|       | Loc     | al EAR  | Profiles  |            |           |            |            |        |          |      |  |   | Net | m      | A   | pply       |
|       | Pro     | file Na | me        | U          | EAP       | EAP-FAST   |            | EAP-TI | .5       |      |  |   | 1   |        |     |            |
|       |         |         |           |            |           |            |            |        |          |      |  |   | /   |        |     |            |
|       |         |         |           |            |           |            |            |        |          |      |  |   |     |        |     |            |
|       |         |         |           |            |           |            |            |        |          |      |  | / |     |        |     |            |
|       |         |         |           |            |           |            |            |        |          |      |  | - |     |        |     |            |
|       |         |         |           |            |           |            |            |        |          |      |  |   |     |        |     |            |
|       |         |         |           |            |           |            |            |        |          |      |  |   |     |        |     |            |
| rs    |         |         |           |            |           |            |            |        |          |      |  |   |     |        |     |            |
| ty    |         |         |           |            |           |            |            |        |          |      |  |   |     |        |     |            |
| WORK  | 100     | us Mir  | 000750115 | D WIDE EEE | SECTION V | MANAGEMENT | 004844405  | HE D   |          |      |  |   |     |        |     | gout Befri |
| Loca  |         | Drafile | - S Man   | w marcoo   | Secondit  | Personal   | Characters | nep.   |          |      |  |   |     | 1 Bach | 1.2 | Analy      |
| F0CI  | U EAP   | Prome   | 5 > 146W  |            |           |            |            |        |          |      |  |   |     | < SACK |     | Apply      |
| Profi | le Narr | se      |           |            |           | EAP-test   |            |        |          |      |  |   |     |        |     |            |

يمكنك أيضا القيام بذلك باستخدام أمر CLI **config local-auth eap-profile add** <profile-name>. في المثال الخاص بنا، يكون اسم التوصيف هو *إختبار EAP*. (Cisco Controller) >**config local-auth eap-profile add** *EAP-test* 

4. إضافة أسلوب إلى ملف تعريف EAP.من واجهة المستخدم الرسومية أختر **تأمين > EAP محلي > توصيفات** وانقر على اسم التوصيف الذي تريد إضافة أساليب المصادقة له. يستخدم هذا المثال LEAP و EAP-FAST و EAP-TLS. طقطقة **يطبق** in order to ثبتت الأسلوب.

| CISCO MONITOR MUNITOR CONTROLLER WIRELESS SECURITY MUNAGEMENT COMMANDS HELP                                                                                                    |
|----------------------------------------------------------------------------------------------------|
|                                                                                                    |
| Security Local EAP Profiles                                                                                                    |
| * AAA         Profile Name         LEAP         EAP-FAST         EAP-TLS           General<br>* PADEUS         R         R |
| CISCO MONITOR MUNIT CONTROLLER WIRELESS SECURITY MANAGEMENT COMMANDS HELP                                                                                                    |
| Security Local EAP Profiles > Edit                                                                                                    |
| * AAA Profile Name EAF-test                                                                                                    |
| EADIUS Authentication LEAP                                                                                                    |
| Accounting 9 TACACS+ EAP-FAST                                                                                                    |
| Local Net Users EAP-TLS                                                                                                    |
| Disabled Clients User Login Policies AP Policies AP Policies AP Policies                                                                                                    |
| Local EAP Client Certificate Required P Enabled                                                                                                    |
| Profiles<br>EAP-FAST Parameters Certificate Issuer Vendor                                                                                                    |
| Authentication Priority  Priority Order  Check against CA certificates  F Enabled                                                                                                    |
| Access Central Lists Verify Certificate CN Identity     Enabled                                                                                                    |
| IPSec Certs                                                                                                    |

يمكنك أيضا إستخدام أمر CLI config local-auth eap-profile **طريقة إضافة <-sprofile> sprofile ه**ي كلك أيضا إستخدام أمر CLI config local-auth eap-profile طريقة إضافة <-sprofile هي **chame** . في مثال التكوين الخاص بنا نضيف ثلاث طرق إلى إختبار EAP لملف التعريف. وهذه الأساليب هي LEAP و EAP-FAST و EAP على التوالي. يبدي هذا إنتاج ال CLI تشكيل أمر:

Cisco Controller) >config local-auth eap-profile method add leap EAP-test) Cisco Controller) >config local-auth eap-profile method add fast EAP-test) Cisco Controller) >config local-auth eap-profile method add tls EAP-test) قم بتكوين معلمات أسلوب EAP. لا يستخدم هذا إلا مع EAP-FAST. المعلمات التي سيتم تكوينها هي:**مفتاح**ً. **الخادم (مفتاح الخادم)**—مفتاح الخادم لتشفير/فك تشفير مسوغات الوصول المحمي (PACs) (بالسداسي العشري).**مدة البقاء ل PAC (PAC-TTL)** - يحدد وقت عيش PAC.**معرف السلطة (معرف السلطة)** — يحدد معرف السلطة.ا**لحكم المسمى (anon-provn)** - يحدد ما إذا كان الحكم المغفل مسموحا به. مكنت هذا افتراضيا.للتكوين من خلال واجهة المستخدم الرسومية، أختر **التأمين > EAP محلي > معلمات (لعدا**م وأدخل مفتاح الخادم، ووقت للعيش من أجل مسوغ الوصول المحمي (PAC)، وقيم معلومات معرف

المرجع.

المثال:

| MONITOR WLANS CONTROLLER WIRELESS | RITY MANAGEMENT COMMANDS | HELP   |
|-----------------------------------|--------------------------|--------|
| EAP-FAST Method Parameters        |                          |        |
| Server Key (in hex)               |                          |        |
| Confirm Server Key                |                          |        |
| Time to live for the PAC          | 10                       | days   |
| Authority ID (in hex)             | 43697                    | 36367  |
| Authority ID Information          | Cisco                    | A-ID   |
| Anonymous Provision               | RE                       | nabled |

هذه هي أوامر تكوين CLI التي يجب إستخدامها لتعيين هذه المعلمات ل EAP-FAST: Cisco Controller) >config local-auth method fast server-key 12345678) Cisco Controller) >config local-auth method fast authority-id 43697369f1 CiscoA-ID) Cisco Controller) >config local-auth method fast pac-tt1 10)

6. تمكين المصادقة المحلية لكل شبكة محلية لاسلكية:من واجهة المستخدم الرسومية (GUI) أختر **شبكات WLAN** من القائمة العليا وحدد شبكة WLAN التي تريد تكوين المصادقة المحلية لها. تظهر نافذة جديدة. انقر فوق **التأمين >** تبويبات AAA. تحقق من **مصادقة EAP المحلية** وحدد اسم ملف تعريف EAP الأيمن من القائمة المنسدلة كما يوضح هذا

| lili.<br>cisco                                         | MONITOR WLANS CONTROLLER WIRELESS SECURITY MANAGEMENT COMMANDS HELP                                                                                                    |                               |
|--------------------------------------------------------|----------------------------------------------------------------------------------------------------|-------------------------------|
| WLANs                                                  | WLANs > Edit                                                                                                    |                               |
| <ul> <li>WLANS<br/>WLANS<br/>AP Groups VLAN</li> </ul> | General Security QoS Advanced Layer 2 Layer 3 AAA Servers                                                                                                    |                               |
|                                                        | Select AAA servers below to override use of default servers on this WLAN  Radius Servers Authentication Servers Accounting Servers                                                                                                    | LDAP Servers<br>Server 1 None |
|                                                        | Server 1 None None Server 2 None None None Server 3 None None Server 3 None Server 3 N | Server 3 None                 |
|                                                        | Local EAP Authentication F Enabled<br>EAP Profile Name EAP-test                                                                                                    |                               |

يمكنك أيضا إصدار أمر التكوين CLI **config wlan local-auth enable** *<profile-name> <wlan-id* **كما هو موضح هنا:**  7. ضبط معاملات أمان الطبقة 2.من واجهة واجهة المستخدم الرسومية، في نافذة تحرير الشبكة المحلية اللاسلكية (WLAN)، انتقل إلى **التأمين >** علامات تبويب **الطبقة 2** واختر WPA+WPA2 من القائمة المنسدلة تأمين الطبقة 2. تحت قسم معلمات WPA+WPA2، اضبط تشفير WPA على TKIP و WPA2 تشفير AES. ثم انقر فوق

|                | طبيق.                                                                  | ü    |
|----------------|------------------------------------------------------------------------|------|
|                | Sage Configuration   Bing   Logout   Befrest                           | 1    |
| CISCO          | MONITOR WLANS CONTROLLER WIRELESS SECURITY MANAGEMENT COMMANDS HELP    |      |
| WLANs          | WLANs > Edit < Back Apply                                              | ^    |
|                | General Security Qo5 Advanced                                          |      |
| WLANS          | Laver 7 Laver 3 AAA Servers                                            |      |
| AP Groups VLAN |                                                                        |      |
|                | Layer 2 Security WPA+WPA2                                              |      |
|                | MAC Filtering                                                          |      |
|                | WPA+WPA2 Parameters                                                    |      |
|                | WPA Policy                                                             |      |
|                | WPA Encryption                                                         |      |
|                |                                                                        |      |
|                | Auth Key Mamt 802.1X Y                                                 |      |
|                |                                                                        |      |
|                | ين ال CLI، استعملت هذا أمر:                                            | ٥    |
|                | Cisco Controller) >config wlan security wpa enable 1                   | )    |
|                | Cisco Controller) >config wlan security wpa wpa1 ciphers tkip enable 1 | )    |
|                | Cisco Controller) >config wlan security wpa wpa2 ciphers aes enable 1  | )    |
|                | لتحقق من التكوين:                                                      | 8. 1 |
|                | Cisco Controller) > <b>show local-auth config</b>                      | )    |
|                |                                                                        |      |
|                | :User credentials database search orde:                                | r    |
|                |                                                                        |      |
|                | :Time:                                                                 | r    |
|                | Active timeout Undefined                                               |      |
|                |                                                                        |      |
|                | :Configured EAP profile:                                               | S    |
|                | Certificate issuer                                                     |      |
|                | :Peer verification options                                             |      |
|                | Check against CA certificates Enabled                                  |      |
|                | Verify certificate CN identity Disabled                                |      |
|                | Check certificate date validity Enabled                                |      |
|                | :EAP-FAST configuration                                                |      |
|                | Client certificate required                                            |      |
|                | Enabled methods leap fast tls                                          |      |
|                | Configured on WLANs 1                                                  |      |
|                |                                                                        |      |
|                | :EAP Method configuration                                              | a    |
|                | More or (g)uit-                                                        | _    |

Cisco Controller) >**show wlan 1**)

WLAN Identifier..... 1

<Server key ...... <hidden TTL for the PAC ..... 10 Anonymous provision allowed ..... Yes

| I                              | Profile Name austinlab                                                  |
|--------------------------------|-------------------------------------------------------------------------|
| 1                              | Network Name (SSID)austinlab                                            |
|                                | Status Disabled                                                         |
|                                | MAC Filtering Disabled                                                  |
|                                | Broadcast SSID Enabled                                                  |
|                                | AAA Policy Override Disabled                                            |
|                                | Number of Active Clients 0                                              |
| Ez                             | cclusionlist Timeout                                                    |
| Ses                            | sion Timeout 1800 seconds                                               |
| II                             | iterface management                                                     |
| WLAI                           | 1 ACL unconfigured<br>DHCP Server Default                               |
|                                | DHCP Address Assignment Required Disabled                               |
| (Quality of                    | Service Silver (best effort                                             |
|                                | WMM Disabled<br>CCX - Aironetle Support Enabled                         |
|                                | CCX - Gratuitous ProbeResponse (GPR) Disabled                           |
|                                | Dot11-Phone Mode (7920) Disabled                                        |
|                                | Wired Protocol None                                                     |
|                                | TPuc Support Disabled                                                   |
|                                | Radio Policy All                                                        |
| ('Local EAP Authent'           | ication Enabled (Profile 'EAP-test                                      |
| ( local lin nationed           | Security                                                                |
|                                |                                                                         |
| Aut                            | chentication:                                                           |
|                                | Static WEP Keys Disabled                                                |
|                                | 802.1X Disabled                                                         |
|                                | Wi-Fi Protected Access (WPA/WPA2) Enabled                               |
|                                | WPA (SSN IE) Enabled                                                    |
|                                | TKIP Cipher Enabled                                                     |
|                                | AES Cipher Disabled                                                     |
|                                | WPA2 (RSN IE) Enabled                                                   |
|                                | TKIP Cipher Disabled                                                    |
|                                | AES Cipher Enabled                                                      |
| Auth Key Management            |                                                                         |
|                                | 802.1x Enabled                                                          |
|                                | PSK Disabled                                                            |
|                                | CCKM Disabled                                                           |
|                                | CKIP Disabled                                                           |
|                                | IP Security Disabled                                                    |
|                                | IP Security Passthru Disabled                                           |
|                                | Web Based Authentication Disabled                                       |
|                                | More or (q)uit                                                          |
|                                | Web-PassthroughDisabled                                                 |
|                                | Conditional Web Redirect Disabled                                       |
|                                | Auto Anchor Disabled                                                    |
|                                | Cranite Passtnru                                                        |
|                                | Fortress Passtnru                                                       |
|                                | H-REAP Local Switching                                                  |
|                                | Intrastructure MFP protection Enabled                                   |
| (GIODAL INTRASTRUCT)           | ITE MFF UISADIEA)                                                       |
|                                | Tkin MIC Countermeasure Hold-down Timer 60                              |
|                                | TATE THE Councerneasure nota-down timer 00                              |
|                                | Mobility Anchor List                                                    |
|                                | WLAN ID IP Address Status                                               |
| النشطة. يقوم هذا المؤفت بتكوين | هناك معلمات مصادقة محلية اخرى يمكن تكوينها، وخاصة مؤفت المهلة           |
| RADIU.م∴ واجهة المستخدم        | الفترة التي يتم خلالها استخدام EAP المحلي بعد فشل جميع خوادم S          |
|                                | السببية أخترت أمركمها وحملته المقترقية فرانقر فر                        |
| وق                             | الرسومية، اخترت <b>امن&lt;محني ====================================</b> |

تطبيق.

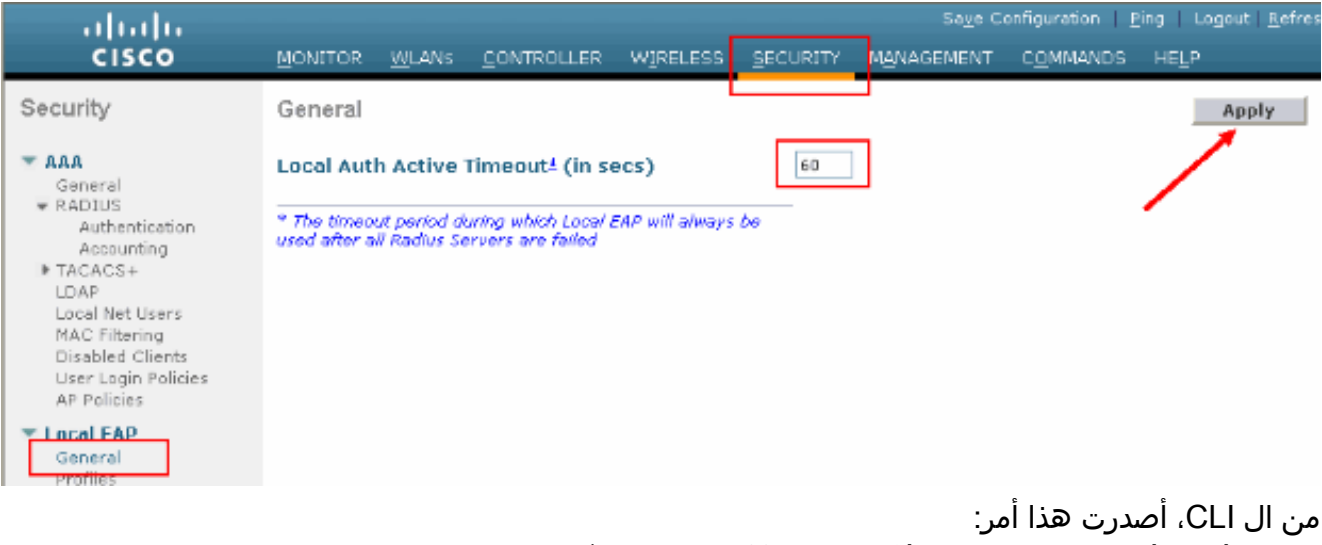

يمكنك التحقق من القيمة التي تم إعداد هذا المؤقت لها عند إصدار الأمر show local-auth config. (Cisco Controller) >show local-auth config

:Configured EAP profiles Name ..... EAP-test Skip ...

9. إذا احتجت إلى إنشاء مسوغ الوصول المحمي اليدوي وتحميله، فيمكنك إستخدام واجهة المستخدم الرسومية (GUI) أو واجهة سطر الأوامر (CLI).من واجهة المستخدم الرسومية، حدد **الأوامر** من القائمة العليا واختر **تحميل الملف** من القائمة في الجانب الأيمن. حدد **PAC (مسوغات الوصول المحمي)** من القائمة المنسدلة نوع الملف. أدخل كافة المعلمات وانقر فوق

| սիսիս                                |                    |                        |              |                  |            | Sa⊻e Configur | ation   <u>P</u> ing | تحميل.<br>Logout <u>R</u> efres |
|--------------------------------------|--------------------|------------------------|--------------|------------------|------------|---------------|----------------------|---------------------------------|
| CISCO                                | MONITOR <u>W</u> U | ANS <u>C</u> ONTROLLER | WIRELESS     | <u>S</u> ECURITY | MANAGEMENT | COMMANDS      | HELP                 |                                 |
| Commands                             | Upload file fro    | om Controller          |              |                  |            |               | Clear                | Upload                          |
| Download File                        | File Type          |                        | PAC (Protect | ed Access Cred   | fential) 🔽 |               |                      |                                 |
| Reboot                               | User (Identity     | )                      | test1        |                  |            |               | /                    |                                 |
| Reset to Factory Default<br>Set Time | Validity (in da    | γs)                    | 60           | ]                |            |               |                      |                                 |
|                                      | Password           |                        | •••••        |                  |            |               |                      |                                 |
|                                      | Confirm Passy      | vord                   | •••••        |                  |            |               |                      |                                 |
|                                      | TFTP Server        |                        |              |                  |            |               |                      |                                 |
|                                      | IP Address         |                        | 10.1.1.1     |                  |            |               |                      |                                 |
|                                      | File Path          |                        | 1            |                  |            |               |                      |                                 |
|                                      | File Name          |                        | manual.pac   |                  |            |               |                      |                                 |
|                                      |                    |                        |              |                  |            |               |                      |                                 |

? Cisco Controller) >transfer upload pac) username Enter the user (identity) of the PAC ? Cisco Controller) >transfer upload pac test1) Enter the PAC validity period (days> (validity> ? Cisco Controller) >transfer upload pac test1 60) password> Enter a password to protect the PAC> Cisco Controller) >transfer upload pac test1 60 cisco123) Cisco Controller) >transfer upload serverip 10.1.1.1) Cisco Controller) >transfer upload filename manual.pac) Cisco Controller) >transfer upload start) Mode..... TFTP TFTP Server IP..... 10.1.1.1 / .....TFTP Path TFTP Filename..... manual.pac Data Type..... PAC PAC User..... test1 PAC Password..... cisco123 Are you sure you want to start? (y/N) y .PAC transfer starting

## هيئة شهادة Microsoft

من أجل إستخدام مصادقة EAP-FAST الإصدار 2 و EAP-TLS، يجب أن يكون لدى عنصر التحكم في الشبكة المحلية اللاسلكية (WLC) وجميع أجهزة العميل شهادة صالحة ويجب أن تعرف أيضا الشهادة العامة الخاصة بالمرجع المصدق.

#### <u>التثبيت</u>

إذا لم يكن Windows 2000 Server مثبتا عليه خدمات المرجع المصدق، يجب تثبيته.

.File transfer operation completed successfully

أكمل الخطوات التالية لتنشيط "مرجع مصدق Microsoft" على خادم Windows 2000:

1. من لوحة التحكم، أختر **إضافة/إزالة برامج**.

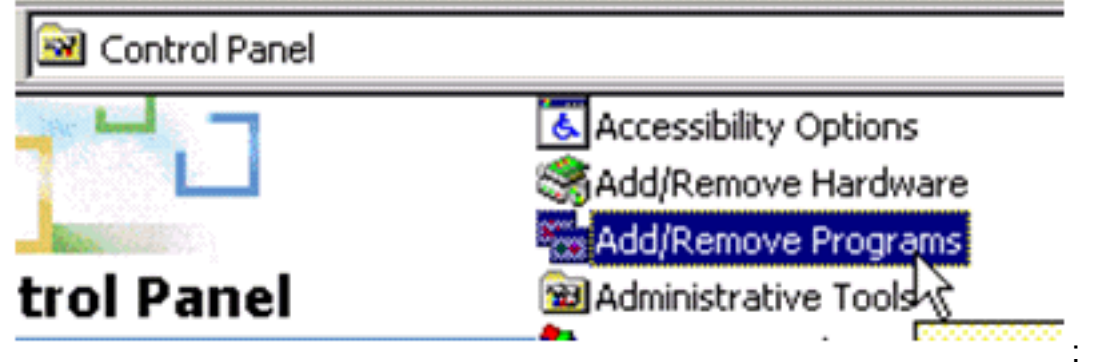

2. حدد **إضافة/إزالة مكونات Windows** على الجانب

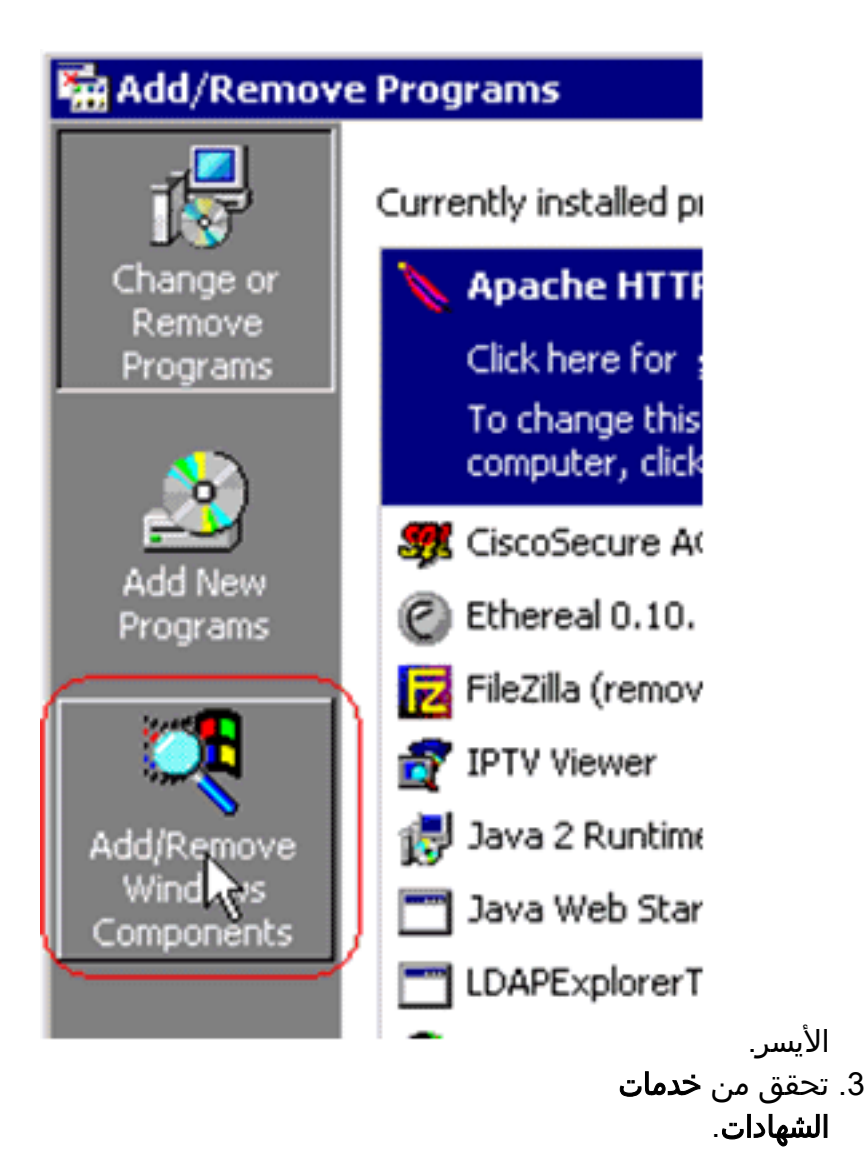

| Vindows Components Wizard                                                                                                    | ×                                                     |
|----------------------------------------------------------------------------------------------------|-------------------------------------------------------|
| Windows Components<br>You can add or remove components of Windows 2000.                                                             |                                                       |
| To add or remove a component, click the checkbox. A sha<br>part of the component will be installed. To see what's inclu<br>Details. | aded box means that only<br>ded in a component, click |
| Components:                                                                                                    |                                                       |
| - 🖂 📻 Accessories and Utilities                                                                                                    | 12.1 MB                                               |
| 🔍 😫 Certificate Services                                                                                                    | 1.4 MB                                                |
| Indexing Service                                                                                                    | 0.0 MB                                                |
| Internet Information Services (IIS)                                                                                                 | 21.6 MB                                               |
| Management and Monitoring Tools                                                                                                    | 52MB                                                  |
| Description: Installs a certification authority (CA) to issue or<br>public key security applications.                               | ertificates for use with                              |
| Total disk space required: 0.0 MB                                                                                                   | Details                                               |
| Space available on disk: 4205.9 MB                                                                                                  |                                                       |
| < <u>B</u> ack                                                                                                    | <u>N</u> ext > Cancel                                 |
|                                                                                                    | ِاجع هذا التحذير قبل                                  |
|                                                                                                    | لمتابعة:                                              |
| licrosoft Certificate Services                                                                                                    | ×                                                     |
| After installing Certificate Services, the computer cannot be renamed a from a domain. Do you want to continue?                     | and the computer cannot join or be removed            |
| <u>Y</u> es <u>N</u> o                                                                                                    |                                                       |

4. حدد نوع المرجع المصدق الذي تريد تثبيته. من أجل إنشاء مرجع مستقل بسيط، حدد المرجع المصدق CA الجذري المستقل.

| lows Components Wizard                                                             |                             |        |
|------------------------------------------------------------------------------------|-----------------------------|--------|
| Certification Authority Type<br>There are four types of certification authorities. |                             |        |
| Certification Authority types:                                                     | Description:                |        |
| C Enterprise root CA                                                               | The most trusted CA in a CA | ^      |
| C Enterprise subordinate CA                                                        | Active Directory.           |        |
| Stand-alone root CA                                                                |                             |        |
| Stand-alone subordinate CA                                                         |                             | Ŧ      |
|                                                                                    |                             |        |
| Advanced options                                                                   |                             |        |
|                                                                                    | ( Back Next)                | Canaal |
|                                                                                    |                             | Cancel |

5. إدخال المعلومات الضرورية حول المرجع المصدق. تنشئ هذه المعلومات شهادة موقعة ذاتيا للمرجع المصدق الخاص بك. تذكر اسم المرجع المصدق الذي تستخدمه.يخزن المرجع المصدق الشهادات في قاعدة بيانات. يستخدم هذا المثال الإعداد الافتراضي المقترح من قبل Microsoft:

| dows Components Wizard                                                                     |         |
|--------------------------------------------------------------------------------------------|---------|
| Data Storage Location<br>Specify the storage location for the configuration data, database | and log |
| <u>C</u> ertificate database:                                                              |         |
| C:\WINNT\system32\CertLog                                                                  | Browse  |
| Certificate database log:                                                                  |         |
| C:\WINNT\system32\CertLog                                                                  | Browse  |
| Store configuration information a shared folder Shared folder:                             | Browse  |
| Reserve existing certificate database                                                      |         |
| Preserve existing certificate database                                                     |         |

6. تستخدم خدمات مصدقة Microsoft خادم ويب IIS من أجل إنشاء شهادات العميل والخادم وإدارتها. يجب إعادة تشغيل خدمة IIS لهذا

| Microsoft | الغرض:<br>🗙                                                                                                    |
|-----------|----------------------------------------------------------------------------------------------------|
| <u>.</u>  | Internet Information Services is running on this computer. You must stop this service before proceeding. Do you want to stop the service now? |
|           | OK Cancel                                                                                                    |

يقوم Microsoft Windows 2000 Server الآن بتثبيت الخدمة الجديدة. يجب أن يكون لديك القرص المضغوط الخاص بتثبيت Windows 2000 Server لتثبيت مكونات Windows الجديدة.تم تثبيت "المرجع المصدق" الآن.

## <u>تثبيت الشهادة في وحدة التحكم في شبكة LAN اللاسلكية من Cisco</u>

لاستخدام EAP-FAST الإصدار 2 و EAP-TLS على خادم EAP المحلي لوحدة تحكم الشبكة المحلية اللاسلكية من Cisco، اتبع الخطوات الثلاث التالية:

- 1. <u>قم بتثبيت شهادة الجهاز على وحدة تحكم الشبكة المحلية اللاسلكية.</u>
- 2. <u>قم بتنزيل شهادة CA للمورد إلى وحدة التحكم في الشبكة المحلية اللاسلكية.</u>
- 3. <u>قم بتكوين وحدة التحكم في الشبكة المحلية اللاسلكية لاستخدام EAP-TLS.</u>

لاحظ أنه في المثال الموضح في هذا المستند، يتم تثبيت "خادم التحكم في الوصول" (ACS) على نفس المضيف الخاص ب Microsoft Active Directory و Microsoft Certificate Authority، ولكن يجب أن يكون التكوين هو نفسه إذا كان خادم ACS على خادم مختلف.

تثبيت شهادة الجهاز على وحدة تحكم الشبكة المحلية اللاسلكية

أكمل الخطوات التالية:

- 1. . أتمت هذا steps in order to خلقت الشهادة أن يستورد إلى ال WLC:انتقل إلى http://<serverAddr>/certsrv.أختر **طلب شهادة** وانقر **التالي**.أخترت **طلب متقدم** وطقطقة **بعد ذلك**.أختر **إرسال طلب شهادة إلى المرجع المصدق هذا باستخدام نموذج** وانقر فوق **التالي**.أختر **خادم ويب** لقالب الشهادة وأدخل المعلومات ذات الصلة. ثم وضع علامة **قابلة للتصدير على** المفاتيح.تتلقى الآن شهادة تحتاج إلى تثبيتها في جهازك.
  - 2. أتمت هذا steps in order to إستردت الشهادة من pc:افتح مستعرض Internet Explorer واختر **أدوات > خيارات الإنترنت > المحتوى**.انقر على **شهادات**.حدد الشهادة المثبتة حديثا من القائمة المنسدلة.طقطقة **يصدر**.طقطقت **بعد ذلك** مرتين واخترت **نعم يصدر المفتاح الخاص**. هذا التنسيق هو PKCS#12.) PKCS#12 تنسيق).أختر **تمكين الحماية القوية**.اكتب كلمة مرور.احفظه في ملف <tme2.pfx>.
    - 9. انسخ الشهادة بتنسيق PKCS#12 إلى أي حاسب حيث يكون OpenSSL مثبتا لتحويلها إلى تنسيق PKCS#12 مثبتا لتحويلها إلى تنسيق . openssl pkcs12 -in tme2.pfx -out tme2.pem The command to be given, -in Enter Import Password: --- Enter the password given ---! previously, from step 2g. MAC verified OK Enter PEM pass phrase: --- Enter a phrase. :Verifying - Enter PEM pass phrase
      - 4. قم بتنزيل شهادة جهاز تنسيق PEM المحولة على عنصر التحكم في الشبكة المحلية اللاسلكية (WLC). (Cisco Controller) >transfer download datatype eapdevcert

Cisco Controller) >transfer download certpassword password) From step 3. Setting password to <cisco123> (Cisco Controller) >transfer download ----! filename tme2.pem

Cisco Controller) >transfer download start)

|      | 1      | Iode                | <br>       |         | TFTP  |
|------|--------|---------------------|------------|---------|-------|
| Data | Туре   |                     | <br>Vendor | Dev     | Cert  |
|      | TFTP S | Server IP           | <br>       | 10.1    | .1.12 |
|      |        | TFTP Packet Timeout | <br>       | • • • • | 6     |
|      |        | TFTP Max Retries    | <br>       | • • • • | 10    |
|      |        | /                   | <br>       | TFTP    | Path  |
|      | TFTP   | Filename            | <br>       | tme2    | 2.pem |

. This may take some time Are you sure you want to start? (y/N) y

.TFTP EAP Dev cert transfer starting

.Certificate installed .Reboot the switch to use new certificate

#### 5. بعد إعادة التشغيل، تحقق من الشهادة. Cisco Controller) >show local-auth certificates)

:Certificates available for Local EAP authentication

Certificate issuer ...... vendor :CA certificate Subject: C=US, ST=ca, L=san jose, O=cisco, OU=wnbu, CN=tme Issuer: C=US, ST=ca, L=san jose, O=cisco, OU=wnbu, CN=tme Valid: 2007 Feb 28th, 19:35:21 GMT to 2012 Feb 28th, 19:44:44 GMT :Device certificate Subject: C=US, ST=ca, L=san jose, O=cisco, OU=wnbu, CN=tme Issuer: C=US, ST=ca, L=san jose, O=cisco, OU=wnbu, CN=tme Valid: 2007 Mar 28th, 23:08:39 GMT to 2009 Mar 27th, 23:08:39 GMT

### <u>تنزيل شهادة CA للمورد إلى وحدة التحكم في الشبكة المحلية اللاسلكية</u>

أكمل الخطوات التالية:

- 1. أتمت هذا steps in order to إستردت البائع ca شهادة:انتقل إلى h**ttp://<serverAddr>/certsrv**.أخترت **يسترد ال CA شهادة** وطقطقة **بعد ذلك**.أختر شهادة المرجع المصدق.انقر فوق DER **المرمز**.انقر على **تنزيل شهادة** واحفظ الشهادة على هيئة **rootca.cer**.
- 2. قم بتحويل المرجع المصدق للمورد من تنسيق DER إلى تنسيق PEM باستخدام **الأمر openssl x509 -in** مر.ملف المخرجات هو rootca.cer -information der -out rootca.pem أمر.ملف المخرجات هو rootca.pem بتنسيق PEM.

```
3. تنزيل شهادة المرجع المصدق للمورد:
      Cisco Controller) >transfer download datatype eapcacert)
            ? Cisco Controller) >transfer download filename)
            Enter filename up to 16 alphanumeric characters>
.filename>
     Cisco Controller) >transfer download filename rootca.pem)
              ? Cisco Controller) >transfer download start)
                Cisco Controller) >transfer download start)
       Mode..... TFTP
Data Type..... Vendor CA Cert
   TFTP Server IP..... 10.1.1.12
          TFTP Packet Timeout...... 6
         TFTP Max Retries..... 10
          / .....TFTP Path
   TFTP Filename..... rootca.pem
                               .This may take some time
                   Are you sure you want to start? (y/N) y
                      .TFTP EAP CA cert transfer starting
                                .Certificate installed
                .Reboot the switch to use new certificate
```

### <u>قم بتكوين وحدة التحكم في الشبكة المحلية اللاسلكية لاستخدام EAP-TLS</u>

أكمل الخطوات التالية:

من واجهة المستخدم الرسومية، أختر **تأمين > EAP محلي > توصيفات**، أختر التوصيف وفحص لهذه الإعدادات:

- تم تمكين الشهادة المحلية المطلوبة.
  - تم تمكين شهادة العميل المطلوبة.
    - مصدر الشهادة هو المورد.
- تم تمكين الفحص مقابل شهادات المرجع المصدق.

| cisco                                                  | MONITOR MLANS CONTROLLER WIREL     | ESS SECURITY MANAGEMENT COMMANDS HELP |
|--------------------------------------------------------|------------------------------------|---------------------------------------|
| Security                                               | Local EAP Profiles > Edit          |                                       |
| - AAA                                                  | Profile Name                       | EAP-test                              |
| RADIUS     Authentication                              | LEAP                               | 7                                     |
| * TACACS+                                              | EAP-FAST                           | 2                                     |
| Local Net Users<br>MAC Filtering                       | EAP-TLS                            | 9                                     |
| Disabled Clients<br>User Login Policies<br>AP Policies | Local Certificate Required         | P Enabled                             |
| * Local EAP                                            | <b>Client Certificate Required</b> | R trabled                             |
| Profiles<br>EAP-FAST Parameters                        | Certificate Issuer                 | Vendor 🗵                              |
| Priority Order                                         | Check against CA certificates      | P Enabled                             |
|                                                        | Verify Certificate CN Identity     | C Enabled                             |
| IPSec Certs     Wireless Protection                    | Check Certificate Date Validity    | C Enabled                             |

## تثبيت "شهادة المرجع المصدق" على "الجهاز العميل"

### <u>تنزيل شهادة مرجع مصدق جذري للعميل وتثبيتها</u>

يجب أن يحصل العميل على شهادة مرجع مصدق الجذر من خادم مرجع مصدق. هناك عدة طرق يمكنك إستخدامها للحصول على شهادة عميل وتثبيتها على جهاز Windows XP. للحصول على شهادة صالحة، يجب تسجيل دخول مستخدم Windows XP باستخدام معرف المستخدم الخاص به ويجب أن يكون لديه اتصال شبكة.

تم إستخدام مستعرض ويب على عميل Windows XP واتصال سلكي بالشبكة للحصول على شهادة عميل من خادم المرجع المصدق الجذر الخاص. يستخدم هذا الإجراء للحصول على شهادة العميل من خادم مرجع مصدق من Microsoft:

- 1. أستخدم مستعرض ويب على العميل وقم بتوجيه المستعرض إلى خادم المرجع المصدق. للقيام بذلك، أدخل http://IP-address-of-Root-CA/certsrv.
- 2. سجل الدخول باستخدام Domain\_name\user\_name. يجب عليك تسجيل الدخول باستخدام اسم المستخدم الخاص بالشخص المراد إستخدام عميل XP.
  - 3. في نافذة الترحيب، أختر **إسترجاع شهادة CA** وانقر **بعد ذلك**.
    - 4. حدد **ترمیز Base64** و**تنزیل شهادة CA**.
  - 5. في الإطار "تم إصدار الشهادة"، انقر على **تثبيت هذه الشهادة** وانقر على **التالي**.
    - 6. أختر **تحديد مخزن الشهادات تلقائيا** وانقر فوق **التالي**، لرسالة إستيراد ناجحة.
      - 7. الاتصال بالمرجع المصدق لاسترداد شهادة المرجع المصدق:

#### Welcome

You use this web site to request a certificate for your web browser, e-mail client, or other secure program. Once you acquire a certificate, you will be able to securely identify yourself to other people over the web, sign your e-mail messages, encrypt your e-mail messages, and more depending upon the type of certificate you request.

#### Select a task:

Retrieve the CA certificate or certificate revocation list

Request a certificate

Check on a pending certificate

#### Microsoft Certificate Services - tme

#### Retrieve The CA Certificate Or Certificate Revocation List

Install this CA certification path to allow your computer to trust certificates issued from this certification authority.

It is not necessary to manually install the CA certification path if you request and install a certificate from this certification authority, because the CA certification path will be installed for you automatically.

#### Choose file to download:

CA Certificate: Current [tme]

OER encoded or OBase 64 encoded Download CA certificate Download CA certification path Download latest certificate revocation list

Download CA certification p

Download latest certificate

1

. . . . . . ... • • 1 8

|                                                 |                                                                 | ٤. انقر على <b>تنزيل شهادة المرجع</b>     |
|-------------------------------------------------|-----------------------------------------------------------------|-------------------------------------------|
|                                                 |                                                                 | المصدق.                                   |
| Microsoft Certificate Services - tme            |                                                                 | Home                                      |
| Retrieve The CA Certificate Or Certifica        | te Revocation List                                              |                                           |
| Install this CA certification path to allow you | r computer to trust certificates issued from this certification | authority.                                |
| It is not necessary to manually install the C/  | File Download - Security Warning                                | this certification authority, because the |
| CA certification path will be installed for yo  | Do you want to open or save this file?                          | ,                                         |
| Choose file to download:                        | Name: certnew.cer                                               |                                           |
| CA Certificate: Current [tme]                   | Error: 10.1.1.12                                                |                                           |
|                                                 |                                                                 |                                           |
| ⊙DER encoded or ⊘Ba                             | Dpen Save Cancel                                                |                                           |
| Download CA certificate                         |                                                                 |                                           |

While files from the Internet can be useful, this file type can potentially harm your computer. If you do not trust the source, do not open or save this software. What's the risk?

Next >

Home

#### Certificate Import Wizard

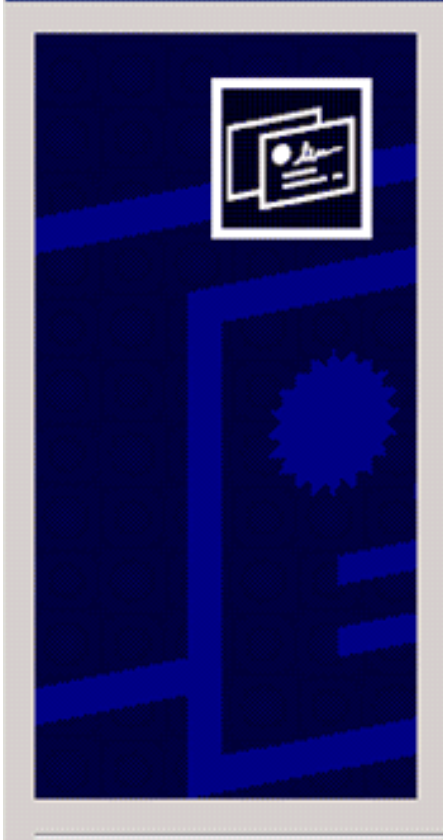

### Welcome to the Certificate Import Wizard

This wizard helps you copy certificates, certificate trust lists, and certificate revocation lists from your disk to a certificate store.

A certificate, which is issued by a certification authority, is a confirmation of your identity and contains information used to protect data or to establish secure network connections. A certificate store is the system area where certificates are kept.

To continue, click Next.

< Back Next >

Cancel

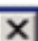

#### **Certificate Store**

Certificate Import Wizard

he

Certificate stores are system areas where certificates are kept.

Windows can automatically select a certificate store, or you can specify a location for

Automatically select the certificate store based on the type of certificate

O Place all certificates in the following store

Certificate store:

Browse,..,

Next >

< Back

×

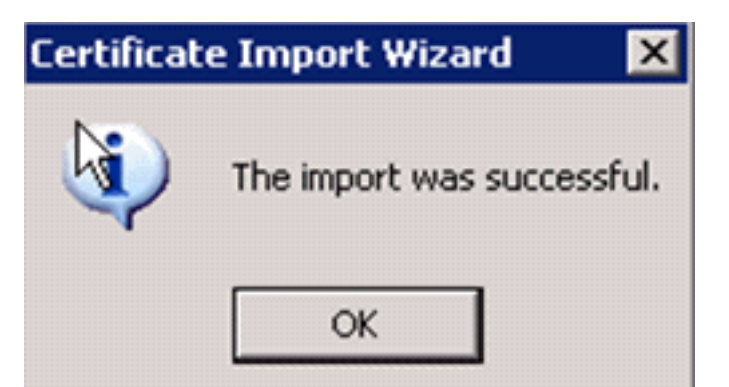

9. للتحقق من أن شهادة المرجع المصدق مثبتة بشكل صحيح، افتح Internet Explorer واختر **أدوات > خيارات** الإنترنت > المحتوى >

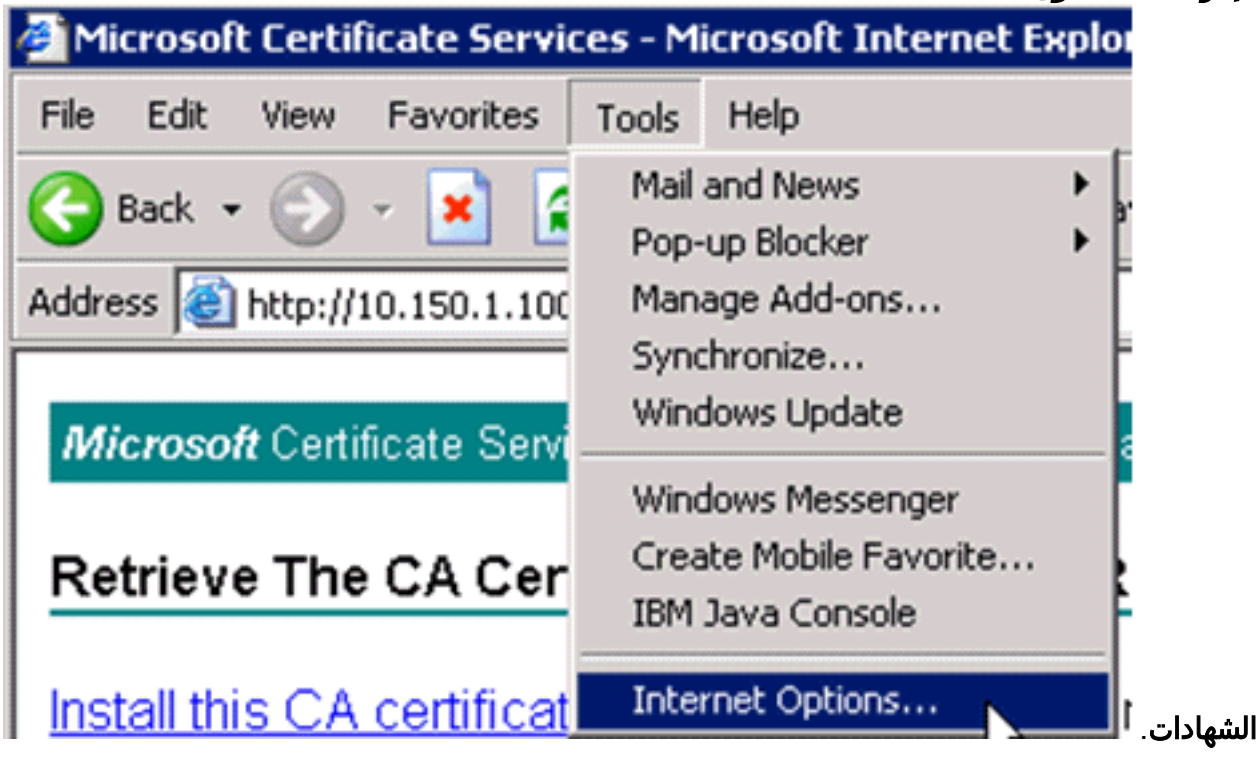

| Internet Options ? 🔀                                                                                                    |
|----------------------------------------------------------------------------------------------------|
| General Security Privacy Content Connections Programs Advanced                                                              |
| Content Advisor<br>Ratings help you control the Internet content that can be<br>viewed on this computer.<br>Enable Settings |
| Certificates                                                                                                    |
| Use certificates to positively identify yourself, certification authorities, and publishers.                                |
| Clear SSL State Certificates Publishers                                                                                     |
| Personal information                                                                                                    |
| AutoComplete stores previous entries<br>and suggests matches for you.                                                       |
| Microsoft Profile Assistant stores your My Profile                                                                          |
|                                                                                                    |
| UK Cancel Apply                                                                                                    |

في هيئة شهادة الجذر الموثوق فيها، يجب أن ترى هيئة شهادة النظام التي تم تثبيتها حديثا:

| Certificates                                                                                                    |                                                         |                                                                                                    |                                                                                                    |                                                                                   |                                                                                                    | ? 🗙 |
|----------------------------------------------------------------------------------------------------|---------------------------------------------------------|----------------------------------------------------------------------------------------------------|----------------------------------------------------------------------------------------------------|-----------------------------------------------------------------------------------|----------------------------------------------------------------------------------------------------|-----|
| Intended purpose:                                                                                                    | <all></all>                                             | ,                                                                                                    |                                                                                                    |                                                                                   |                                                                                                    | ~   |
| Intermediate Certifica                                                                                                    | tion Au                                                 | thorities Trusted Root (                                                                                                    | Certification Aut                                                                                                    | horities                                                                          | Trusted Publ                                                                                            | < > |
| Issued To                                                                                                    | [                                                       | Issued By                                                                                                    | Expiratio                                                                                                    | Friend                                                                            | ly Name                                                                                                 | ^   |
| Thawte Server (<br>Thawte Timestan<br>tme<br>UTN - DATACorp<br>UTN-USERFirst-(<br>UTN-USERFirst-1)<br>UTN-USERFirst-1<br>UTN-USERFirst-1<br>UTN-USERFirst-1 | CA<br>mpi<br>o SGC<br>Clie<br>Har<br>Net<br>Obj<br>rcia | Thawte Server CA<br>Thawte Timestamping<br>tme<br>UTN - DATACorp SGC<br>UTN-USERFirst-Client<br>UTN-USERFirst-Hardw<br>UTN-USERFirst-Hardw<br>UTN-USERFirst-Object<br>VeriSign Commercial S | 12/31/2020<br>12/31/2020<br>2/28/2012<br>6/24/2019<br>7/9/2019<br>7/9/2019<br>7/9/2019<br>7/9/2019<br>7/9/2019<br>12/31/1999 | Thawte<br>Thawte<br>VNone<br>UTN - U<br>UTN - U<br>UTN - U<br>UTN - U<br>VeriSign | e Server CA<br>Timesta<br>><br>DATACorp<br>JSERFirst<br>JSERFirst<br>JSERFirst<br>JSERFirst<br>n Commer |     |
| Import Exp<br>Certificate intended p<br><all></all>                                                                                                    | oort<br>urpose                                          | Remove                                                                                                    |                                                                                                    |                                                                                   | View                                                                                                    | ed  |

### إنشاء شهادة عميل لجهاز عميل

يجب على العميل الحصول على شهادة من خادم مرجع مصدق لمركز التحكم في الشبكة المحلية اللاسلكية (WLC) لمصادقة عميل WLAN EAP-TLS. هناك العديد من الطرق التي يمكنك إستخدامها للحصول على شهادة عميل وتثبيتها على جهاز Windows XP. للحصول على شهادة صالحة، يجب تسجيل دخول مستخدم Windows XP باستخدام معرف المستخدم الخاص به ويجب أن يكون لديه اتصال شبكة (إما اتصال سلكي أو اتصال WLAN مع تعطيل أمان 802.1x).

يتم إستخدام مستعرض ويب على عميل Windows XP واتصال سلكي بالشبكة للحصول على شهادة عميل من خادم المرجع المصدق الجذر الخاص. يستخدم هذا الإجراء للحصول على شهادة العميل من خادم مرجع مصدق من Microsoft:

- 1. أستخدم مستعرض ويب على العميل وقم بتوجيه المستعرض إلى خادم المرجع المصدق. للقيام بذلك، أدخل http://IP-address-of-Root-CA/certsrv.
  - 2. سجل الدخول باستخدام Domain\_name\user\_name. يجب تسجيل الدخول باستخدام اسم المستخدم الخاص بالشخص الذي يستخدم عميل XP. (يتم تضمين اسم المستخدم في شهادة العميل.)
    - 3. في نافذة الترحيب، أختر **طلب شهادة** وانقر **بعد ذلك**.
      - 4. أخترت **متقدم طلب** وطقطقة **بعد ذلك**.
    - 5. أختر **إرسال طلب شهادة إلى المرجع المصدق هذا باستخدام نموذج** وانقر فوق **التالي**.
- 6. في نموذج طلب الشهادة المتقدمة، أختر "قالب الشهادة" كمستخدم، وحدد حجم المفتاح على هيئة **1024** وانقر

علی **إرسال**.

7. في الإطار "إصدار الشهادة"، انقر على **تثبيت هذه الشهادة**. يؤدي هذا إلى تثبيت شهادة عميل بنجاح على عميل Windows

| Y | D |
|---|---|

| AX.                                                                                                    |
|----------------------------------------------------------------------------------------------------|
| Microsoft Certificate Services true Home                                                                                                    |
| Welcome                                                                                                    |
| You use this web site to request a certificate for your web browser, e-mail client, or other secure program. Once you acquire a certificate, you will be able to securely identify yourself to other people over the web, sign your e-mail messages, encrypt your e-mail messages, and more depending upon the type of certificate you request. |
| Select a task:<br>O Retrieve the CA certificate or certificate revocation list<br>O Request a certificate<br>O Check on a pending certificate                                                                                                    |
| Next >                                                                                                    |
| Microsoft Certificate Services tme Home                                                                                                    |
| Choose Request Type                                                                                                    |
| Please select the type of request you would like to make:                                                                                                    |
| User Certificate request:                                                                                                    |
| <ul> <li>Advanced request</li> </ul>                                                                                                    |
| Next >                                                                                                    |
| Microsoft Certificate Services tme Home                                                                                                    |
| Advanced Certificate Requests                                                                                                    |
| You can request a certificate for yourself, another user, or a computer using one of the following methods. Note that the policy of the certification<br>authority (CA) will determine the certificates that you can obtain.                                                                                                    |
| <ul> <li>Submit a certificate request to this CA using a form.</li> </ul>                                                                                                    |
| Submit a certificate request using a base64 encoded PKCS #10 file or a renewal request using a base64 encoded PKCS #7 file.                                                                                                    |
| <ul> <li>Request a certificate for a smart card on behalf of another user using the Smart Card Enrolment Station.</li> <li>You must have an enrolment agent certificate to submit a request for another user.</li> </ul>                                                                                                    |
| Next >                                                                                                    |

8. حدد **شهادة مصادقة** 

| Certificate Tem  | plate:                                                                                                   |
|------------------|----------------------------------------------------------------------------------------------------|
|                  | User                                                                                                    |
| Key Options:     |                                                                                                    |
| CSP              | Microsoft Base Cryptographic Provider v1.0                                                               |
| Key Usage:       | ○ Exchange ○ Signature                                                                                   |
| Key Size:        | 512 Min: 384 (common key sizes: 512 1024)<br>Map: 1024                                                   |
|                  | Oreate new key set                                                                                       |
|                  | Use existing key set                                                                                     |
|                  | Enable strong private key protection                                                                     |
|                  | Mark keys as exportable<br>Export keys to file                                                           |
|                  | Use local machine store<br>You must be an administrator to generate<br>a key in the local machine store. |
| Additional Optic | ons:                                                                                                    |
| Hash Algorithm:  | SHA-1  Only used to sign request.                                                                        |
|                  | Save request to a PKCS #10 file                                                                          |
| Attributes       |                                                                                                    |
|                  |                                                                                                    |

| Certificates                                                  |                                                         |                        | ?                       | × |
|---------------------------------------------------------------|---------------------------------------------------------|------------------------|-------------------------|---|
| Intended purpose:                                             | <all></all>                                             |                        |                         | ~ |
| Personal Other Peo                                            | ple Intermediate Certificat                             | ion Authorities Truste | ed Root Certificatior 🤸 | > |
| Issued To                                                     | Issued By                                               | Expiratio              | Friendly Name           |   |
| 🕮 Administrator                                               | tme                                                     | 3/27/2008              | <none></none>           |   |
| Import Ex<br>Certificate intended p<br>Encrypting File System | port Remove<br>purposes<br>m, Secure Email, Client Auth | entication             | Advanced.<br>View       |   |

## EAP-TLS مع عميل Cisco Secure Services على جهاز العميل

أكمل الخطوات التالية:

- 1. تقوم وحدة التحكم في الشبكة المحلية اللاسلكية (WLC)، بشكل افتراضي، ببث SSID، لذلك يتم عرضه في قائمة إنشاء شبكات من SSID الممسوحة ضوئيا. لإنشاء توصيف شبكة يمكنك النقر على SSID في القائمة (مشروع) والنقر على إ**نشاء شبكة**.إذا تم تكوين البنية الأساسية للشبكة المحلية اللاسلكية (WLAN) مع تعطيل (مشروع) والنقر على إ**نشاء شبكة**.إذا تم تكوين البنية الأساسية للشبكة المحلية اللاسلكية (WLAN) مع تعطيل (مشروع) والنقر على إ**نشاء شبكة**.إذا تم تكوين البنية الأساسية للشبكة المحلية اللاسلكية (WLAN) مع تعطيل (مشروع) والنقر على إ**نشاء شبكة**.إذا تم تكوين البنية الأساسية للشبكة المحلية اللاسلكية (WLAN) مع تعطيل معروف) والنقر على إ**نشاء شبكة**.إذا تم تكوين البنية الأساسية للشبكة المحلية اللاسلكية (WLAN) مع تعطيل (مشروع) والنقر على إنشاء شبكة. إذا تم تكوين البنية الأساسية للشبكة المحلية اللاسلكية (Roadcast SSID معرف SSID) مع تعطيل معرف SSID معرف SSID ، تكوين سلوك الاستكشاف النشط للعميل. وهذا معرف SSID المناسب يدويا (على سببل المثال، Enterprise). تكوين سلوك الاستكشاف النشط للعميل. وهذا هو المكان الذي يبحث فيه العميل بنشاط عن SSID المكون الخاص به. حدد البحث النشط عن جهاز الوصول هذا هو المكان الذي يبحث فيه العميل بنشاط عن SSID المكون الخاص به. حدد البحث النشط عن جهاز الوصول هذا هو المكان الذي يبحث فيه العميل بنشاط عن SSID المكون الخاص به. حدد البحث النشط عن جهاز الوصول هذا هو المكان الذي يبحث أيه العميل بنشاط عن SSID المكون الخاص به. حدد البحث النشط عن جهاز الوصول. ملاحظة: لا تسمح إعدادات المنفذ بأوضاع المؤسسات (802.1X) إذا لم تكن إعدادات مصادقة EAP مكونة لأول مرة للتوصيف.
  - 2. انقر على **إنشاء شبكة** لتشغيل إطار ملف تعريف الشبكة، والذي يسمح لك بإقران SSID الذي تم إختياره (أو تكوينه) بآلية مصادقة. قم بتعيين اسم وصفي لملف التعريف.**ملاحظة:** يمكن إقران أنواع أمان متعددة لشبكة WLAN و/أو SSIDs ضمن ملف تعريف المصادقة هذا.

|       |        | -         | <br>       |
|-------|--------|-----------|------------|
| Licco | Sacura | C         | <br>Lie of |
| LISLU | SECURE | -11-11-12 |            |
|       |        |           |            |

Client Administration Help

| Access 🛆                                      | Data Security |
|-----------------------------------------------|---------------|
| aruba-ap-config-in-the-clear (2 accesses dete | 🚹 WEP         |
| SII 6                                         | 🗕 Open        |
| ccx5 (2 accesses detected)                    | 💢 Open        |
| il con                                        | X Open        |
| an con-eap                                    | The WEP       |
| 001907351aa3 High Signal                      | WEP           |
| guestnet (5 accesses detected)                | 💢 Open        |
| guestnetwork                                  | 💢 Open        |
| N-Rogue                                       | 🖀 WEP         |
| secure-1 (3 accesses detected)                | ? Mixed       |
| tme-test (5 accesses detected)                | 🖀 WPA         |
| II trng1 (2 accesses detected)                | 1 WEP         |
|                                               |               |
| Create Netv                                   | work          |

- 🗆 ×

- 3. قم بتشغيل المصادقة وفحص أسلوب EAP-TLS. ثم انقر على **تكوين** لتكوين خصائص EAP-TLS.
  - 4. تحت تشكيل خلاصة، انقر على **تعديل** in order to شكلت ال EAP / مسوغات عملية إعداد.
    - 5. حدد **تشغيل المصادقة**، واختر **EAP-TLS** ضمن البروتوكول، واختر **اسم المستخدم** كهوية.
- 6. حدد **إستخدام بيانات اعتماد تسجيل الدخول الأحادي** لاستخدام بيانات اعتماد تسجيل الدخول لمصادقة الشبكة. انقر على **تكوين** لإعداد معلمات -EAP

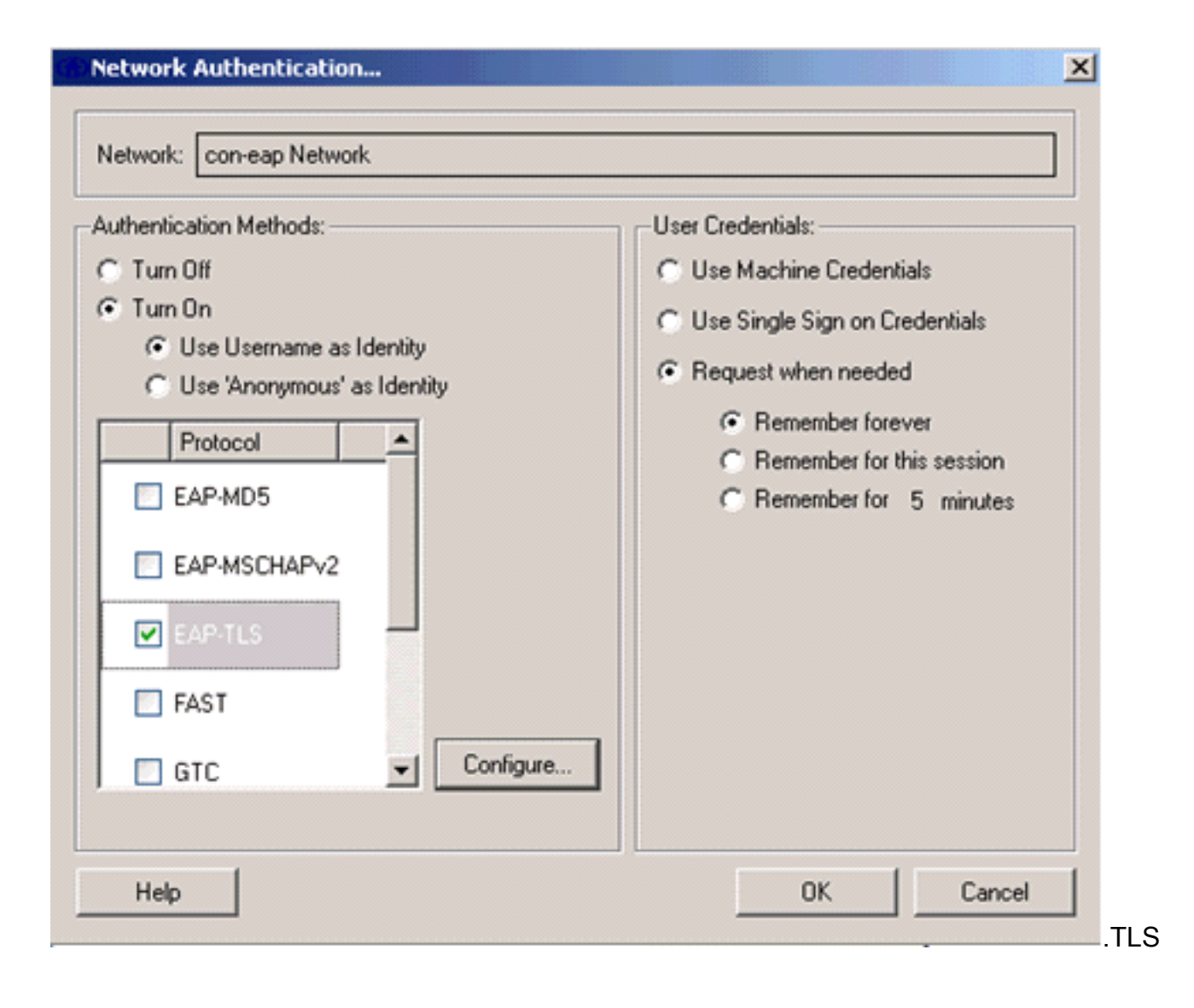

| Network Profile      |                     |                |           |                 | × |
|----------------------|---------------------|----------------|-----------|-----------------|---|
| Network              |                     |                |           |                 |   |
| Name: con-eap Ne     | twork               |                |           |                 | _ |
| 🔽 Availabl           | e to all users (pul | blic profile)  |           |                 |   |
| T Automa             | tically establish M | lachine conn   | ection    |                 |   |
| 🔽 Automa             | tically establish U | ser connecti   | on        |                 |   |
| I⊠ B                 | efore user accou    | nt (supports : | martcard  | /password only) |   |
| Network Configuratio | n Summary:          |                |           |                 |   |
| Authentication: E/   | AP-TLS;             |                |           |                 |   |
| Credentials: B       | equest when nee     | eded and rem   | ember for | the session.    | 5 |
|                      |                     |                |           | [               |   |
|                      |                     |                |           | Modity          |   |
| Access Devices       |                     |                |           |                 |   |
| Access / SSID        | Mode                | Notes          |           |                 | - |
| con-eap              | WPA2 Enterpris      | se             |           |                 | - |
|                      |                     |                |           |                 |   |
|                      |                     |                |           |                 |   |
|                      |                     |                |           |                 |   |
|                      |                     |                |           |                 |   |
| Add                  | Modify (            | Configuration  |           | Bemove          |   |
|                      |                     |                | <u> </u>  |                 |   |
| Help                 |                     |                | OK        | Cancel          |   |

7. للحصول على تكوين EAP-TLS آمن يلزمك التحقق من شهادة خادم RADIUS. للقيام بذلك، تحقق من **التحقق من شهادة** 

| Configure EAP Metho    | od                          | ×      |
|------------------------|-----------------------------|--------|
| -EAP-TLS settings:     |                             |        |
| Use Smartcard-base     | ed Client Certificates Only |        |
| Validate Server Cert   | ificate                     |        |
| 🔽 Allow Fast Session F | Resumption                  |        |
|                        |                             |        |
|                        |                             |        |
|                        |                             |        |
|                        |                             |        |
|                        |                             |        |
|                        |                             |        |
|                        |                             |        |
|                        |                             |        |
|                        |                             |        |
| Help                   | ОК                          | Cancel |
|                        |                             |        |

8. للتحققُ من صحة شهادة خادم RADIUS، يلزمك منح معلومات Cisco Secure Services Client لقبول الشهادة الصحيحة فقط. أختر **عميل > خوادم موثوق بها > إدارة الخوادم الموثوق بها للمستخدم الحالي**.

| Cisco Secure Services C              | lient                             |                      |
|--------------------------------------|-----------------------------------|----------------------|
| Client Administration Help           |                                   |                      |
| Manage Adapters                      | and a l                           |                      |
| Trusted Servers 🔸                    | Manage Current User Trusted Ser   | vers                 |
| Advanced Settings                    | Manage Machine / All Users Truste | ed Servers Data Seci |
| ✓ Enable Client                      | vk Disconnected                   |                      |
| ✓ Turn WiFi Radio On                 | Misconferred                      |                      |
| <ul> <li>Show System Tray</li> </ul> | Canable for                       | r web                |
| Close Window                         | Configured                        | for: wpa2            |
| Connect<br>Manage Current User Tr    | Configure Remove.                 | Details<br>Status    |
| Trusted Server Definition C          | Current Users:                    |                      |
| Rule Name                            |                                   | Validation Method    |
|                                      |                                   |                      |
| Add Server Rule                      | Remove Selected                   | Edit Selected        |
| Help                                 |                                   | Close                |

9. قم بتسمية القاعدة وتحقق من اسم شهادة

|                                                                                                    | الخادم.   |
|----------------------------------------------------------------------------------------------------|-----------|
| Trusted Server                                                                                                    | ×         |
| Trusted Server<br>Rule name: WLC-Config                                                                                   |           |
| Validation method: Certificate                                                                                            | ▼         |
| Match ANY Certificate Validation Rule:<br>Subject Alternative Name Exactly matches<br>Subject/Common Name Exactly matches | ▼ [tme    |
| Help                                                                                                    | OK Cancel |

انتهی تکوین EAP-TLS.

10. التوصيل بتوصيف الشبكة اللاسلكية. يطلب Cisco Secure Services Client تسجيل دخول

| Network 🛆                            | Enter Your Cred | lentials                                                                     |
|--------------------------------------|-----------------|------------------------------------------------------------------------------|
| E- Con Nei<br>L- M con<br>E- Con-eag |                 | Please enter your credentials for<br>network con-eap Network, access con-eap |
|                                      |                 | Username: Administrator                                                      |
|                                      |                 | Send Cancel                                                                  |
| •                                    |                 |                                                                              |
|                                      |                 | Details                                                                      |

ستقبل Cisco Secure Services Client شهادة الخادم ويتحقق منها (مع تكوين القاعدة وتثبيت المرجع

المصدق). ثم يطلب إستخدام الشهادة للمستخدم.

11. بعد مصادقة العميل، أختر SSID ضمن ملف التعريف في علامة التبويب إدارة الشبكات وانقر فوق **الحالة** للاستعلام عن تفاصيل الاتصال.يوفر إطار تفاصيل الاتصال معلومات عن جهاز العميل وحالة الاتصال وإحصاءاته وطريقة المصادقة. توفر علامة تبويب تفاصيل WiFi تفاصيل عن حالة توصيل 802. 11 الذي يتضمن RSSI والقناة 802. 11

| التشفير. | المصادقة/ا | و |
|----------|------------|---|
|----------|------------|---|

| Selected Acces                                                                                                    | \$                                                                                                    | Status                                                                                                    |                                                                                                    | Security                                                                                                    |
|----------------------------------------------------------------------------------------------------|----------------------------------------------------------------------------------------------------|----------------------------------------------------------------------------------------------------|----------------------------------------------------------------------------------------------------|----------------------------------------------------------------------------------------------------|
| con-eap                                                                                                    |                                                                                                    | Connected: Authentic                                                                                                    | ated (AutoConn                                                                                                    | WPA2                                                                                                    |
| 1:24:28.044<br>1:24:28.054<br>1:24:28.074<br>1:24:28.094<br>1:24:28.104<br>1:24:28.194<br>1:24:28.305<br>1:24:28.305<br>1:24:28.335<br>1:24:28.335<br>1:24:28.335<br>1:24:28.395<br>1:24:28.505<br>1:24:28.505<br>1:24:35.534 | con-eap Networ<br>Connection aut<br>Port state transi<br>Connection assi<br>Connection assi<br>Port state transi<br>Identity has bee<br>Identity has bee<br>Authentication :<br>The server has<br>The client has is<br>Validating the se<br>Port state transi<br>The authentica<br>The following If | k Connection requested from<br>hentication started using the log-<br>tion to AC_PORT_STATE_UN<br>ociation started using encryption<br>ociation succeeded.<br>tion to AC_PORT_STATE_CO<br>tion to AC_PORT_STATE_AU<br>in requested from the network.<br>is sent to the network.<br>started using method type EAP-<br>requested using authentication<br>equested using authentication<br>river.<br>tion to AC_PORT_STATE_AU<br>tion process has succeeded.<br>address has been assigned: 1 | user context.<br>gged in user's cred<br>AUTHENTICATED<br>n mode AC_ENCR,<br>NNECTING(AC_P(<br>THENTICATING(A<br>-TLS, level 0<br>htype: EAP-TLS<br>type: EAP-TLS<br>type: EAP-TLS<br>THENTICATED(A/<br>10.10.80.24. | entials.<br>JAC_PORT_STATUS_STARTED)<br>_AES AC_ASSOC_111_8021X<br>DRT_STATUS_LINK_UP)<br>.c_PORT_STATUS_8021x_ACQUIRED<br>C_PORT_STATUS_GROUP_KEY) |
|                                                                                                    |                                                                                                    | Cle                                                                                                    | ar                                                                                                    |                                                                                                    |
|                                                                                                    |                                                                                                    |                                                                                                    |                                                                                                    |                                                                                                    |

| Cisco Secure Services Client    |                                            |
|---------------------------------|--------------------------------------------|
| Client Administration Help      |                                            |
| Create Networks Manage Networks | 1                                          |
| Network 🛆                       | Status Data :                              |
| E- Con Network                  | Disconnected                               |
| 💥 con                           | No Adapter Available (Suspended) 🛛 🗕 🕅     |
| E- 🍋 con-eap Network            | Connected: Authenticated                   |
| Con-eap                         | Connected: Authenticated (AutoConnect) 🔐 🔪 |
| Disconnect Configure            | Details<br>Remove Status                   |
|                                 | li.                                        |

| Status:                    | Connected: Authenticated                                                     |
|----------------------------|------------------------------------------------------------------------------|
| Duration:                  | 00:01:19                                                                     |
| Network Profile:           | con-eap Network                                                              |
| Cis<br>Network Adapter:    | co Aironet 802.11a/b/g Wireless<br>Adapter (Microsoft's Packet<br>Scheduler) |
| Client MAC Address:        | 00-40-96-A6-D6-F6                                                            |
| Access Device:             | con-eap                                                                      |
| Access Device MAC Address: | 00-19-07-35-1A-AC                                                            |
| Transmitted packets:       | 346                                                                          |
| Received packets:          | 3                                                                            |
| Speed:                     | 54.0 Mbps                                                                    |
| Authentication Method:     | EAP-TLS                                                                      |
| Authentication Server:     | tme2 (trusted)                                                               |
| IP Address:                | 10.10.80.24                                                                  |

## أوامر التصحيح

تدعم <u>أداة مترجم الإخراج (للعملاءالمسجلين فقط) بعض أوامر</u> show. استخدم أداة مترجم الإخراج (OIT) لعرض تحليل مُخرَج الأمر show .

**ملاحظة:** ارجع إلى <u>معلومات مهمة حول أوامر التصحيح</u> قبل إستخدام أوامر debug.

يمكن إستخدام أوامر تصحيح الأخطاء هذه في عنصر التحكم في الشبكة المحلية اللاسلكية (WLC) لمراقبة تقدم تبادل المصادقة:

- debug aaa events enable •
- enable debug aaa detail •
- debug dot1x حادث یمکن
- enable الحالات debug dot1x •

- debug aaa local-auth eap events enable.
  - debug aaa all enable •

## <u>معلومات ذات صلة</u>

- <u>دليل تكوين وحدة تحكم شبكة LAN اللاسلكية من Cisco، الإصدار 4.1</u>
  - <u>دعم تقنية WLAN</u>
  - الدعم التقني والمستندات Cisco Systems

ةمجرتاا مذه لوح

تمجرت Cisco تايان تايانق تال نم قعومجم مادختساب دنتسمل اذه Cisco تمجرت ملاعل العامي عيمج يف نيم دختسمل لمعد يوتحم ميدقت لقيرشبل و امك ققيقد نوكت نل قيل قمجرت لضفاً نأ قظعالم يجرُي .قصاخل امهتغلب Cisco ياخت .فرتحم مجرتم اممدقي يتل القيفارت عال قمجرت اعم ل احل اوه يل إ أم اد عوجرل اب يصوُتو تامجرت الاذة ققد نع اهتي لوئسم Systems الما يا إ أم الا عنه يل الان الانتيام الال الانتيال الانت الما